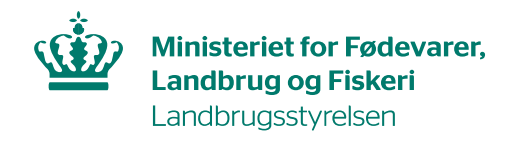

# Brugerguide til, hvordan du opretter EU-login og anmoder om adgang til TRACES NT

For at kunne logge på TRACES NT, skal du have et EU-login. For at oprette et EU-login kræver det, at du har en gyldig email-adresse

#### **Opret EU-login**

Gå til TRACES NT: https://webgate.ec.europa.eu/tracesnt/login og klik på Tilmeld dig Traces:

| TRACES                                                                                                    |                                                                          |
|----------------------------------------------------------------------------------------------------|--------------------------------------------------------------------------|
| Commission TRAde Control and Expert System                                                                                                    |                                                                          |
| TRACES NT > Log ind                                                                                                    |                                                                          |
| TRACES Log In 💄                                                                                                    |                                                                          |
| Log ind gennem EU Login ved at klikke på knappen nedenfor og følge instrukserne.                                                                           | Har du ikke en konto?                                                    |
| Log på Traces                                                                                                    | Tilmeld dig Traces. Din<br>anmodning videresendes til<br>TRACES-support. |
| Hvis du ikke kan huske din adgangskode, kan du nulstille din adgangskode på EU Login.                                                                      | Sådan oprettes en EU Login-<br>konto                                     |
| Sidste opdatering: 2019 Indberet et problem Juridisk meddelelse Cookies Erklæring om databeskyttelse                                                       | Kredit Kontakt Øverst på side                                            |
| Europa-Kommissionen - Generaldirektoratet for Sundhed og Fødevaresikkerh<br>TRACES NT 4.1.0 (13/05/2019 12:44:05) -<br>forarbejdet af TRACES-NT_PRODims41. | ed.                                                                      |

Du kommer nu ind på en ny side, hvor du kan oprette en konto. Du skal angive fornavn, efternavn og email-adresse:

| EU Login<br>One account, many EU services | Where is<br>ECAS?                     | 🔘 dansk (da) 🗸 🗸 |
|-------------------------------------------|---------------------------------------|------------------|
|                                           | Opret en konto                        |                  |
|                                           | Hjælp til eksterne brugere<br>Fornavn |                  |
|                                           | Efternavn                             |                  |
|                                           | E-mail                                |                  |
|                                           | Bekræft e-mail-adresse                | -                |
|                                           | Sprog i e-mails                       |                  |
|                                           | dansk (da)                            |                  |

Nederst skal du angive den kode, du ser i det grå felt, samt afkrydse, at du accepterer erklæring om databeskyttelse.

### Klik derefter på Opret en konto:

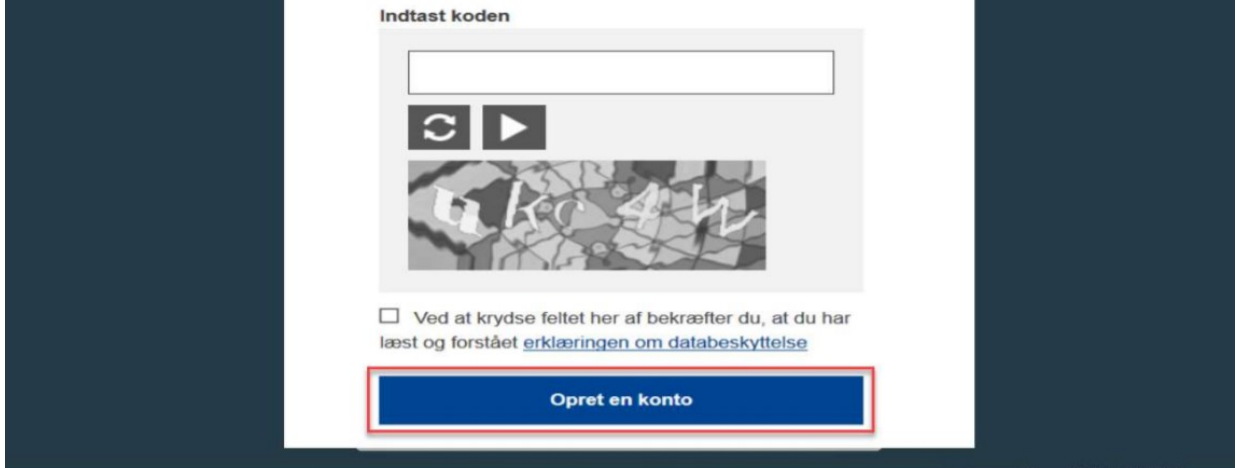

#### Efter nogle minutter vil du modtage e-mail med et link.

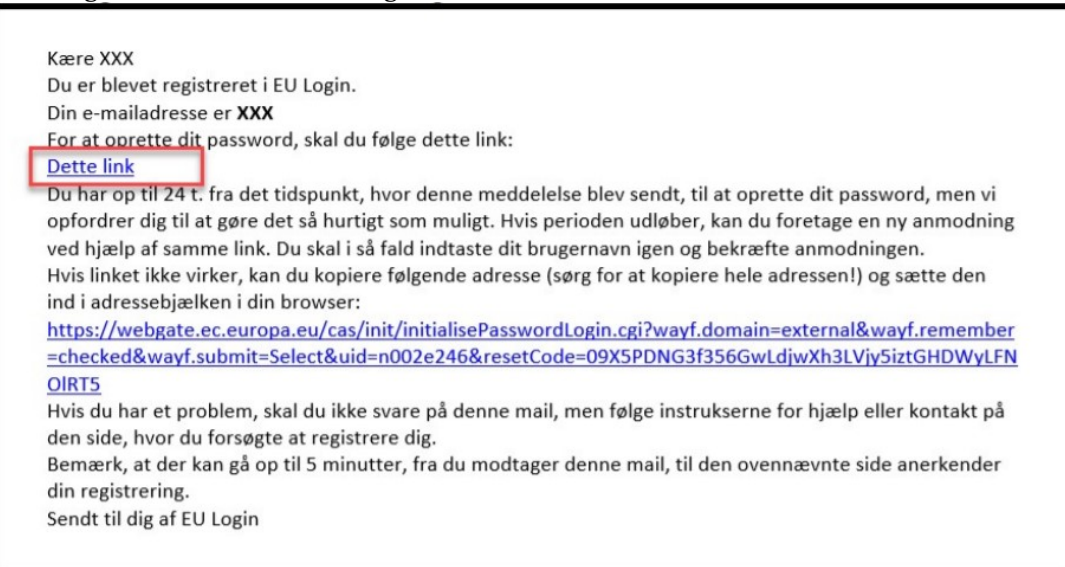

Klik på linket. Du skal nu oprette et kodeord til det EU-login, du lige har oprettet. Kodeordet skal være på minimum 10 tegn og indeholde både store og små bogstaver, samt tal. Du kan nu logge ind i TRACES NT.

### Du har nu oprettet et EU-login og kan logge på TRACES NT. Første gang du logger ind i TRAECS NT, skal du derefter anmode om adgang som den virksomhed, du tilhører.

#### Anmod om adgang som den virksomhed, du tilhører

Gå til Traces NT: https://webgate.ec.europa.eu/tracesnt/login og log ind med dit EU-login. Vælg Erhvervsdrivende:

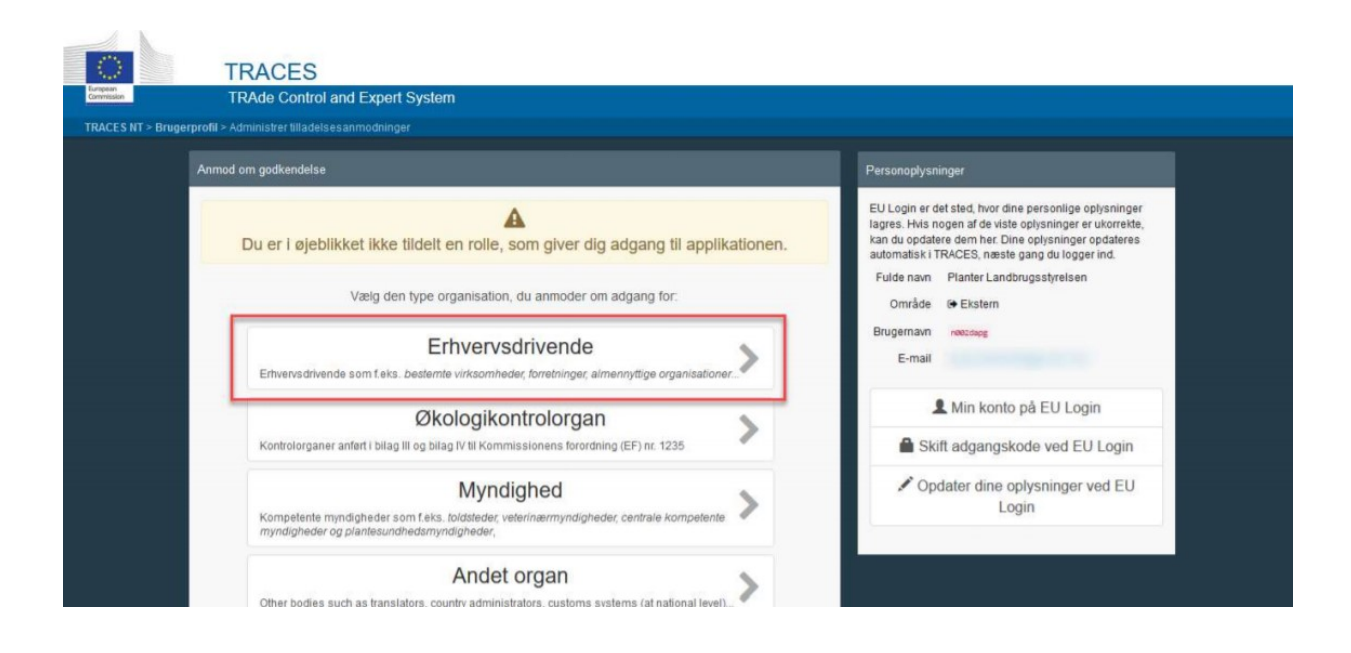

Fremsøg derefter den virksomhed, du tilhører: Udfyld feltet *Land*. Lad felterne *Afsnit* og *Aktivitet* **forblive tomme**. Skriv din virksomheds navn i søgefeltet. Klik på *Søg*.

| TRACES                                                           | xpert System        |             |                                                                                                    |                        |
|------------------------------------------------------------------|---------------------|-------------|----------------------------------------------------------------------------------------------------|------------------------|
| gerprotil > Administrer tilladelsesanmi<br>< Vælg en eksisterend | de erhvervsdrivende |             | + Opret en ny erhvervsdrivende                                                                                          | S Anmod om godkendelse |
| Land                                                             | Danmark (DK)        | v • •       | Fandt du ikke den erhvervadrivende, du<br>tilhører? Så kan du overveje at oprette<br>en ny ved brug af knappen ovenfor. |                        |
| Aktivitetstype                                                   |                     | ×           |                                                                                                    | Q Seg                  |
| Navn                                                             | Adresse             | Aktiviteter |                                                                                                    | •                      |
| TEST VIRKSOMHED 1                                                |                     |             | - The                                                                                                    |                        |
| TEST VIRKSOMHED 2                                                |                     |             | -                                                                                                    |                        |

Herefter fremkommer liste med virksomheder, som matcher dine søgekriterier. Sæt kryds ud for den virksomhed, du tilhører, og klik derefter på *Anmod om godkendelse*.

Du har nu anmodet om adgang.

Afvent, at Landbrugsstyrelsen godkender din anmodning. Send gerne en mail til <u>planter&biosikkerhed@lbst.dk</u> om, at du afventer godkendelse i Traces NT.

## Fremkommer din virksomhed ikke på listen?

Kan du ikke finde din virksomhed på listen, klik på knappen Opret ny erhvervsdrivende:

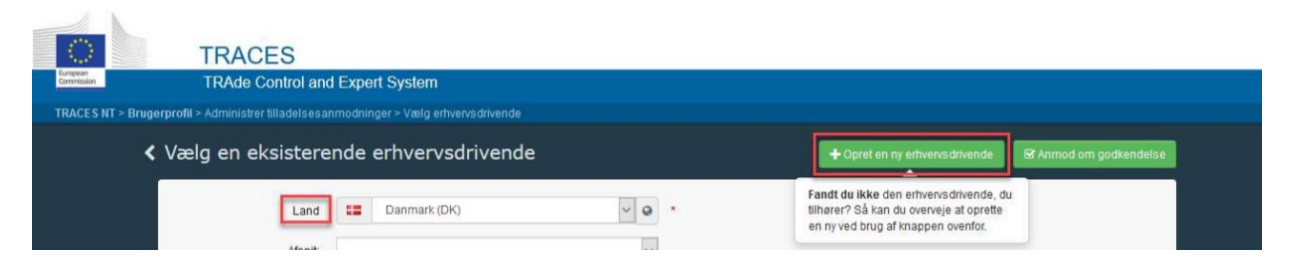

Udfyld nu oplysninger om din virksomhed. Alle felter med rød stjerne er obligatorisk at udfylde.

| Operatørinformationer |                                                  |  |
|-----------------------|--------------------------------------------------|--|
| Navn                  | Angiv navn *                                     |  |
| Land                  | Intet land valgt V 🔇 *                           |  |
| Telefon 🗸             | <ul> <li>+32 21 12 10 01</li> <li>☆ *</li> </ul> |  |
| Addresses             | + Add address                                    |  |
| 0                     | <b>a *</b>                                       |  |
| Region                |                                                  |  |
| By                    | Q Angiv bynavn, postnummer A *                   |  |
| Adresse               | ×                                                |  |
| Koordinater           | Breddegrad • / Længdegi •                        |  |
| Operator Identifiers  | + Add Identifier                                 |  |
|                       | No identifiers                                   |  |

## I feltet *Kapitel* vælg *Andet*:

| Kapitel eller aktivitet |                                                                                                    |  |
|-------------------------|----------------------------------------------------------------------------------------------------|--|
| Kapitel                 | Intet afsnitskapitel                                                                                                    |  |
|                         | Intet afsnitskapitel<br>Økologisk<br>Importerede træprodukter<br>Planter<br>Fishing<br>Veterinær<br>Feed and Food of Non-Animal Origin<br>Fødevarer<br>Wasteshipment Regulation |  |
|                         | Andet                                                                                                    |  |

I felterne Afsnit og Aktivitet vælg Responsible for Load/Ansvarlig for last. Vælg adresse under Activity Adress

Vælg det grænsekontrol under *Assigned responsible authorities*. Vælg det grænsekontrolsted du bruger hyppigst, fx Kastrup Lufthavn, Aarhus havn etc.

| Aktivitet                          |             |                                                    |  |  |
|------------------------------------|-------------|----------------------------------------------------|--|--|
| ✓ Aktivitetsinformationer          |             |                                                    |  |  |
|                                    | Afsnit      | Responsible For the Load (Freight Forwarder) (RFL) |  |  |
|                                    | Aktivitet   | Ansvarlig for last                                 |  |  |
| Ide                                | entifikator |                                                    |  |  |
| (                                  | Gyldig fra  | -/-/ +02:00 CEST                                   |  |  |
|                                    | Gyldig til  | -/-/ 🗎 +02:00 CEST                                 |  |  |
| Dato for offentl                   | liggørelse  | <b>H</b>                                           |  |  |
| Applika                            | tionsdato   |                                                    |  |  |
| ✓ Activity Addre                   | ess         |                                                    |  |  |
|                                    | Address     | · · ·                                              |  |  |
| ✓ Assigned responsible authorities |             |                                                    |  |  |
|                                    |             | Q Search responsible authorities                   |  |  |
| Navn                               | Adı         | resse Rolle Kode                                   |  |  |
|                                    |             |                                                    |  |  |

Klik tilsidst på Opret ny erhvervsdrivende øverst:

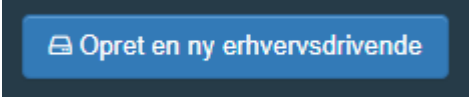

Du har nu anmodet om adgang. Send gerne en mail til <u>planter&biosikkerhed@lbst.dk</u> om at du afventer godkendelse i TRACES NT.